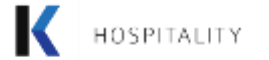

and a

#### ProcureSENS

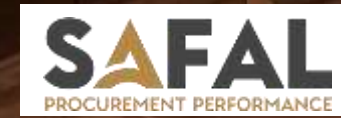

# The Next Generation eProcurement Solution

#### **Supplier Registration Manual**

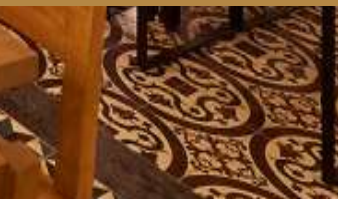

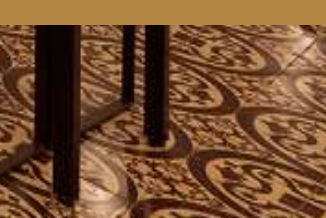

For **supplier Registration** Buyer/Supplier Initiator should have supplier **tab**, if user does not have supplier registration rights Please contact **SAFAL SUPPORT** on <u>support.safal@k-corp.in</u>.

1.Once Buyer have a supplier tab click on supplier tab and click on NEW SUPPLIER REGISTRATION LIST.

| )5P(1)                        | ALITY                                                                                                    |      | SUPPLIER PR PR                                                                            | APPROVAL<br>STRATION                                                               | RFQ AUCTION EVEN                                                                             | T APPROVAL QCS PO OTHER                                                                                                    | SUPPORT S                                                                                                    | For Support Please Contac<br>support.safal@k-corp.ir                                                   | ton: Test Buy                                                                                                    |
|-------------------------------|----------------------------------------------------------------------------------------------------|------|-------------------------------------------------------------------------------------------|------------------------------------------------------------------------------------|----------------------------------------------------------------------------------------------|----------------------------------------------------------------------------------------------------|----------------------------------------------------------------------------------------------------|----------------------------------------------------------------------------------------------------|----------------------------------------------------------------------------------------------------|
| urcha                         | ase Requisition                                                                                                    |      | NEW SUPPLIER REG                                                                          | ISTRATION                                                                          |                                                                                              |                                                                                                    |                                                                                                    |                                                                                                    | RESET EXPORT TO EXCEL                                                                                                    |
| IT PR                         | MY PR LINE ITEM ALL PR                                                                                                    | ALL  | REGISTERED SUPPLI                                                                         | ER<br>Select PR                                                                    | Open                                                                                         |                                                                                                    |                                                                                                    |                                                                                                    |                                                                                                    |
| -                             | 10 an anteine                                                                                                    |      |                                                                                           |                                                                                    |                                                                                              |                                                                                                    |                                                                                                    |                                                                                                    |                                                                                                    |
| RNO                           | ACTION                                                                                                    | ATL  | PR.NO                                                                                     | PR DATE                                                                            | PR / PO CATEGORY                                                                             | HEADER TEXT                                                                                                    | ENTITY                                                                                                    | BRANCH                                                                                                 | OUTLET / COST CENTER                                                                                                    |
| 2 NO<br>1                     | ACTION<br>RFG   Auction   Create PO   Reject   Lines                                                                                                    | ATL  | PR.NO                                                                                     | PR DATE<br>01-Feb-2024                                                             | PR / PO CATEGORY                                                                             | HEADER TEXT                                                                                                    | ENTITY<br>TRAVEL FOOD SERVICES CHENNAI PRIVATE LIMITED                                                                                                    | BRANCH<br>Chennel INT TERMINAL                                                                         | OUTLET / COST CENTER                                                                                                    |
| R NO<br>1<br>2                | ACTION<br>RFQ   Auction   Create PO   Reject   Lines<br>RFQ   Auction   Create PO   Reject   Lines                                                                                                    | ATT. | PR.NO<br>TFSCPL-2324-00192<br>TFSCPL-2324-00191                                           | PR DATE<br>01-Feb-2024<br>31-Jan-2024                                              | PR / PO CATEGORY<br>F&B Purchase<br>Maintenance                                              | HEADER TEXT<br>Cambro Service Trolley 5 with<br>PR For CRC 2-26 Electrical con                                                                                                    | ENTITY<br>TRAVEL FOOD SERVICES CHENNAI PRIVATE LIMITED<br>TRAVEL FOOD SERVICES CHENNAI PRIVATE LIMITED                                                                                                 | BRANCH<br>Chennel INT TERMINAL<br>Chennel INT TERMINAL                                                 | OUTLET / COST CENTER<br>CHN TRAVEL CLUB LOUNGE N GRILL DOM<br>Culinary                                                                 |
| R NO<br>1<br>2<br>3           | ACTION<br>REQ   Auction   Create PO   Reject   Lines<br>REQ   Auction   Create PO   Reject   Lines<br>REQ   Auction   Create PO   Reject   Lines                                                         | ATT  | PR.NO<br>TFSCPL 2324-00192<br>TFSCPL 2324-00191<br>TFSCPL 2324-00190                      | PR DATE<br>01-Feb-2024<br>31-Jan-2024<br>31-Jan-2024                               | PR / PO CATEGORY<br>F&B Purchase<br>Maintenance<br>Maintenance                               | HEADER TEXT<br>Cambro Service Trolley 5 with<br>PR For CRC 2-26 Electrical con<br>PR For Push Button Element NO                                                                   | ENTITY<br>TRAVEL FOOD SERVICES CHENNAI PRIVATE LIMITED<br>TRAVEL FOOD SERVICES CHENNAI PRIVATE LIMITED                                                                                                 | BRANCH<br>Chennal INT TERMINAL<br>Chennal INT TERMINAL<br>Chennal INT TERMINAL                         | OUTLET / COST CENTER<br>CHN TRAVEL CLUB LOUNGE N GRILL DOM<br>Culinary<br>Culinary                                                     |
| R NO<br>1<br>2<br>3<br>4      | ACTION<br>RFQ   Auction   Create PO   Reject   Lines<br>RFQ   Auction   Create PO   Reject   Lines<br>RFQ   Auction   Create PO   Reject   Lines<br>RFQ   Auction   Create PO   Reject   Lines           | ATL  | PR.NO<br>TFSCPL-2324-00192<br>TFSCPL-2324-00190<br>TFSCPL-2324-00190<br>TFSCPL-2324-00199 | PR DATE<br>01-Feb-2024<br>31-Jan-2024<br>31-Jan-2024<br>31-Jan-2024                | PR / PO CATEGORY<br>F&B Purchase<br>Maintenance<br>Maintenance<br>Maintenance                | HEADER TEXT<br>Cambro Service Trolley 5 with<br>PR For CRC 2-26 Electrical con<br>PR For Push Button Element NO<br>PR For 15A Socket Legrand for                                  | ENTITY<br>TRAVEL FOOD SERVICES CHENNAI PRIVATE LIMITED<br>TRAVEL FOOD SERVICES CHENNAI PRIVATE LIMITED<br>TRAVEL FOOD SERVICES CHENNAI PRIVATE LIMITED                                                 | BRANCH<br>Chennel INT TERMINAL<br>Chennel INT TERMINAL<br>Chennel INT TERMINAL<br>Chennel INT TERMINAL | OUTLET / COST CENTER<br>CHN TRAVEL CLUB LOUNGE N GRILL DOM<br>Culinary<br>Culinary<br>CHN T2 Business Lounge                           |
| R NO<br>1<br>2<br>3<br>4<br>5 | ACTION<br>ACTION<br>AFG   Auction   Create PO   Reject   Lines<br>RFQ   Auction   Create PO   Reject   Lines<br>RFQ   Auction   Create PO   Reject   Lines<br>RFQ   Auction   Create PO   Reject   Lines | ATL  | PR.NO<br>TFSCPL 2324-00192<br>TFSCPL 2324-00191<br>TFSCPL 2324-00190<br>TFSCPL 2324-00180 | PR DATE<br>01-Feb-2024<br>31-Jan-2024<br>31-Jan-2024<br>31-Jan-2024<br>31-Jan-2024 | PR / PO CATEGORY<br>F&B Purchase<br>Maintenance<br>Maintenance<br>Maintenance<br>Maintenance | HEADER TEXT<br>Cambro Service Trolley 5 with<br>PR For CRC 2-26 Electrical con<br>PR For Push Button Element NO<br>PR For 15A Socket Legrand for<br>PR For 15A Switch Legrand for | ENTITY<br>TRAVEL FOOD SERVICES CHENNAI PRIVATE LIMITED<br>TRAVEL FOOD SERVICES CHENNAI PRIVATE LIMITED<br>TRAVEL FOOD SERVICES CHENNAI PRIVATE LIMITED<br>TRAVEL FOOD SERVICES CHENNAI PRIVATE LIMITED | BRANCH<br>Chennal INT TERMINAL<br>Chennal INT TERMINAL<br>Chennal INT TERMINAL<br>Chennal INT TERMINAL | OUTLET / COST CENTER<br>CHN TRAVEL CLUB LOUNGE N GRILL DOM<br>Culinary<br>Culinary<br>CHN T2 Business Lounge<br>CHN T2 Business Lounge |

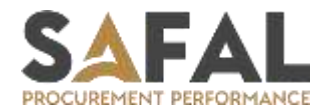

#### Click on Create New Supplier Registration to initialized the new supplier.

| SPITALIT                                   | De l                                                                                                    | SUPPLIER                                          | PR PR APPROVAL | RFQ / AUCTION EVENT APPROV                 | AL QCS PO OTHER SUPPORT                      | r         | For Support Please Con<br>support.safal@k-con               | ntact on :<br>rp.in | Test Bu            |
|--------------------------------------------|----------------------------------------------------------------------------------------------------|---------------------------------------------------|----------------|--------------------------------------------|----------------------------------------------|-----------|-------------------------------------------------------------|---------------------|--------------------|
| New Sup                                    | oplier Regist                                                                                                    | ration List                                       |                |                                            |                                              |           | Export To Excel                                             | Create New Supp     | alier Registration |
|                                            |                                                                                                    |                                                   |                |                                            | 1 No. 10. 10. 10. 10. 10. 10. 10. 10. 10. 10 | -<br>1227 |                                                             |                     |                    |
| Approval Stat                              | atus All                                                                                                    | s                                                 | upplier Status | All                                        | Entity                                       | Alt       |                                                             |                     |                    |
| Approval Stat                              | atus All                                                                                                    | s                                                 | upplier Status | All                                        | Entity                                       | All       |                                                             |                     |                    |
| Approval Stat<br>Show 10<br>SR NO. SU      | All C entries UPPLIER STATUS                                                                                                    | ACTION                                            | REGISTRATION 0 | AII<br>DATE SUPPLIER CODE-SAFAL            | SUPPLIER CODE - NAVISION (ENT                | AII       | ENTITY NAME                                                 | NAME OF SUPPLIER    | NAME OF CONTAC     |
| Approval Stat<br>Show 10<br>SR NO. SU      | All Contribution Contribution C | ACTION<br>Resent Supplier Detail ( Review   Print | REGISTRATION 1 | All DATE SUPPLIER CODE-SAFAL 3 RV232489004 | SUPPLIER CODE - NAVISION (ENT                | AII       | ENTITY NAME<br>TRAVEL FOOD SERVICES CHENNAI PRIVATE LIMITED | NAME OF SUPPLIER    | NAME OF CONTAC     |
| Approval Stat<br>Show 10<br>SR NO. SU<br>1 | atus All  c entries UPPLIER STATUS Disabled                                                                                                    | ACTION<br>Resent Supplier Detail   Review   Print | REGISTRATION 1 | All DATE SUPPLIER CODE-SAFAL 3 RV232489004 | SUPPLIER CODE - NAVISION (ENT                | All       | ENTITY NAME<br>TRAVEL FOOD SERVICES CHENNAI PRIVATE LIMITED | NAME OF SUPPLIER    | NAME OF CONTAC     |

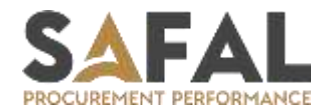

To Create a new Supplier need to filled up the below given details by USER.

- 1. Name of supplier, Name of contact etc.
- 2. Check the entities which you want to give to supplier.
- 3. Click on Submit to submit this form.

(RED \* details are mandatory to move further )

| New Supplier Registration |               | Thirty ( Subset)                                                                                                    |
|---------------------------|---------------|----------------------------------------------------------------------------------------------------|
| tame Of Supplier*         | XYZ           |                                                                                                    |
| lame Of Contact Person *  | XYZ Pvt. Ltd. |                                                                                                    |
| mail Address.*            | syz@gmai.com  |                                                                                                    |
| lobile / Telephone Number | 1234562391    |                                                                                                    |
| elect Appropriate Entity  |               |                                                                                                    |
|                           |               | 50                                                                                                    |
| BELECT                    | \$R.WO,       | - ENTITY NAME                                                                                                    |
| 12                        | 1             | BLR LOUNGE SERVICES PRIVATE LIMITED                                                                                                    |
|                           | ,             | NUMEAU AIRPORT LOUNGE VERVICES PRIVATE LIMITED                                                                                                    |
| 2                         | 1             | TRAVEL FOOD SERVICE & CHENNAI PRIVATE LIMITED                                                                                                    |
|                           |               |                                                                                                    |
|                           | 40            | TRAVEL FOOD SERVICE'S KOLKATA PRIVATE LIMITED                                                                                                    |
|                           | *             | TRAVEL FOOD SERVICE'S KOLKATA PRIVATE LIMITED<br>TRAVEL FOOD SERVICE'S PRIVATE LIMITED                                                                 |
|                           | *             | TRAVEL FOOD SERVICES KOLKATA PRIVATE LIMITED TRAVEL FOOD SERVICES PRIVATE LIMITED TFS (R&R Works) Private Limited                                      |
|                           | * * * * * *   | TRAVEL FOOD SERVICE'S KOLKATA PRIVATE LIMITED TRAVEL FOOD SERVICE'S PHIVATE LIMITED TFS (R&R Works) Private Limited Servicias Kitchess Private Limited |

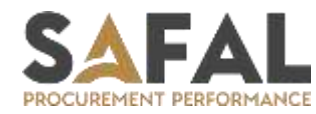

1.Once you submit the form here you can see multiple rows according to the numbers of entities you have selected. 2.Supplier code will automatic generate by system.

supplier will receive system generated credentials and URL link on his email I'd.

| provat | Status All      | S                                       | upplier Status All |                     | Entity All                            |                                                |                  |               |
|--------|-----------------|-----------------------------------------|--------------------|---------------------|---------------------------------------|------------------------------------------------|------------------|---------------|
| ow     | 10 v entries    |                                         |                    |                     |                                       |                                                |                  |               |
| R NO.  | SUPPLIER STATUS | ACTION                                  | REGISTRATION DATE  | SUPPLIER CODE-SAFAL | SUPPLIER CODE - NAVISION (ENTITY WISE | ENTITY NAME                                    | NAME OF SUPPLIER | NAME OF CONT  |
| 1      | Disabled        | Record Supplier Detail   Review   Print | 07 - Feb - 2024    | RV232410143         |                                       | BLR LOUNGE SERVICES PRIVATE LIMITED            | хуг              | xzy Pvt. Ltd. |
| 2      | Disabled        | Revend Supplier Detail   Review   Print | 07 - Feb - 2024    | IIV232418143        |                                       | MUMBAI AIRPORT LOUNGE SERVICES PRIVATE LIMITED | xyz              | xzy PvL Ltd.  |
| з      | Disabled        | Resend Suppline Detail   Review   Print | 07 - Feb - 2024    | EM01455248          |                                       | TRAVEL FOOD SERVICES CHENNAI PRIVATE LIMITED   | xyz              | xzy Pvt. Ltd. |
|        |                 |                                         | 1                  |                     |                                       | N z                                            |                  | 100           |
|        |                 |                                         |                    |                     |                                       |                                                |                  |               |

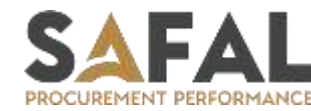

Once Supplier will click on a link he/she will redirect on this page. Supplier should have to Add username and password which received on his E-mail and **click** on sign in.

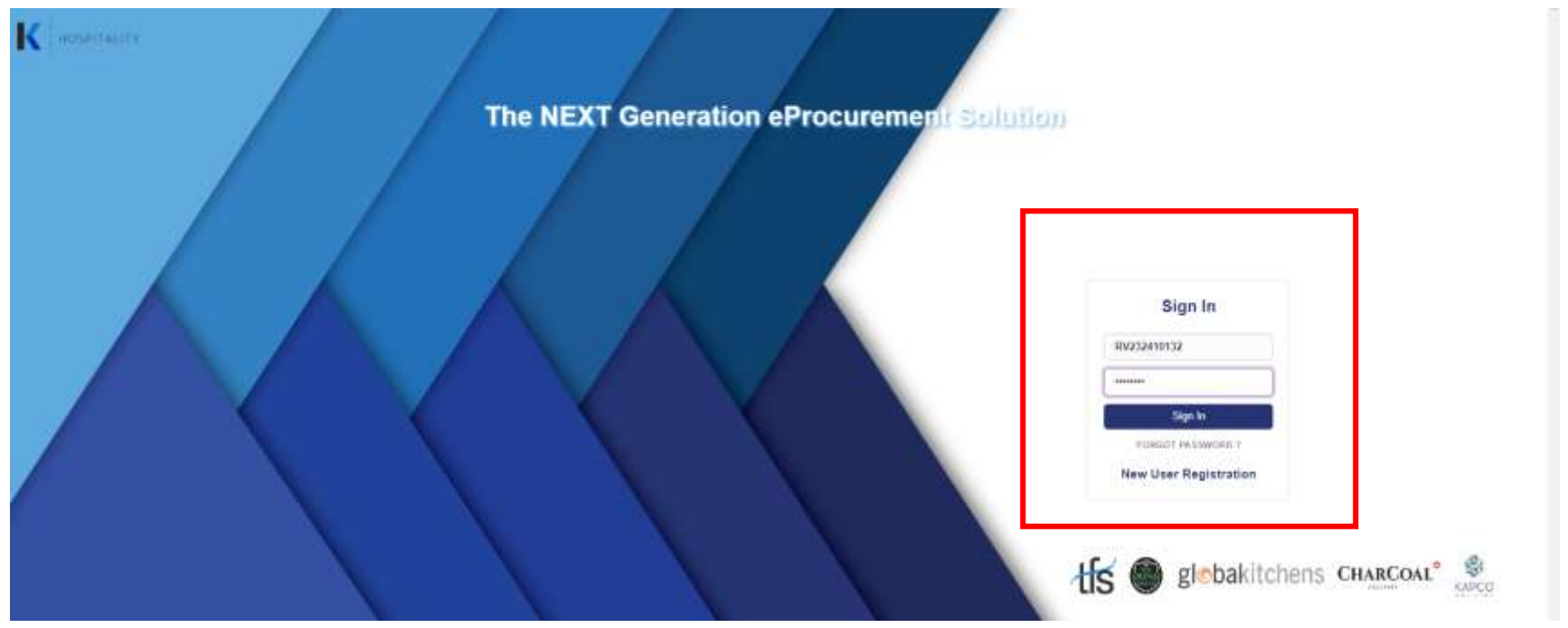

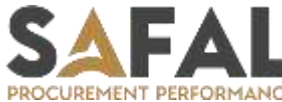

Once Supplier will logged in supplier should have to fill the details like, Name of Supplier, Supplier Address, Name of Contact Person. Etc.

(All those red \* details will be mandatory to submit the form)

|                             |                 | Sup                       | pplier Code: | RV232410143                                          |                |               |
|-----------------------------|-----------------|---------------------------|--------------|------------------------------------------------------|----------------|---------------|
| neral Information           |                 |                           |              |                                                      |                |               |
| me of Supplier*             | RF2             |                           |              | Name of Contact Person*                              | say Pet. Ltd.  |               |
| pplier Address*             | 102 manbel maha | unatra 200009             |              | Corporate Identification<br>Number(CIN) <sup>1</sup> | NA             |               |
| unity*                      | India           |                           |              | State"                                               | Mehanadhro     |               |
| 6                           | imarnhai        |                           |              | Postal Code                                          | POSTAL CODE    |               |
| rency*                      | Indian Rapee    |                           |              | Landline Number                                      | 1234567891     |               |
| ail Address*                | xyz@gmail.com   |                           |              |                                                      |                |               |
| ail - Business / Op's Team* |                 | ans: Tempfigues           | Name*        | syz                                                  | Mobile Number* | 1234567891    |
| al - Accounte Department*   |                 | sya@gmail.com             | Name*        | жуи                                                  | Mobie Number*  | 1234567891    |
| ail - GFO                   |                 | Croid Accounts Department | Name         | NAM.                                                 | Mobile Number  | MUSHIE NUMEER |
| nail - CEO Or Director      |                 | Unial . CEO III TROCEIR   | Name         | C HANK:                                              | Mobie Number   | MODELE WARREN |

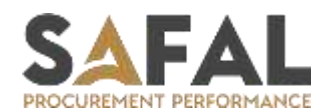

After General details Supplier will see **Bank Details, Statutory Details, and Addition place of Business**. Supplier needs to field all those details **Supplier has to attach GST CERTIFICATE** 

| ADD   | BENEFICIARY NAME AS                 | PER BANK   | BANK NAME      | HANK                            | ACCOUNT NO.                      | IFSC COD                          | Ę                      | BANK BRANC                        | H CODE                          | SWIFT CODE                     |                             |
|-------|-------------------------------------|------------|----------------|---------------------------------|----------------------------------|-----------------------------------|------------------------|-----------------------------------|---------------------------------|--------------------------------|-----------------------------|
|       | kid                                 |            | xyz            | 785                             | 156123                           | 8CHC1300                          | 96                     | Andheri                           |                                 | 156987                         |                             |
|       |                                     |            |                |                                 |                                  |                                   |                        |                                   |                                 |                                |                             |
| tuto  | ry Details                          |            |                |                                 |                                  |                                   |                        |                                   |                                 |                                |                             |
|       | PERMANENT ACCOUNT<br>NUMBER (PAN) * | GSTN       | UMBER (GSTN) * | REGISTRATION A<br>MSMED ACT 200 | IUMBER UNDER<br>S(IF APPLICABLE) | LOWER TDS CER<br>197 (IF APPLICAS | TIFICATES U/S.<br>ILE) | VAT TIN NUMBER (IF<br>APPLICABLE) | FSSAI NUMBER IIF<br>APPLICABLE) | PF & ESIC REG<br>NUMBER (IF AP | STRATION<br>PLICABLE)       |
|       | CC654568CC                          | A45        | 687942X2       | ASCIATE                         |                                  | Cananana                          |                        | 454784545                         | 45059549                        | 221654845651                   |                             |
|       |                                     |            |                |                                 |                                  | 3093037                           |                        |                                   |                                 |                                |                             |
| litio | nal Place Of Business               | CONTACT NO | EMAIL          | OFFICE ADDRESS                  | COUNTRY                          | STATE                             | слу                    | PINCODE                           | GST NO                          | ORDER ADDRES                   | GST<br>CERTIFIC,<br>ATTACHM |

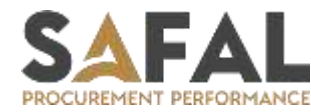

After Additional palace of Business supplier will see Product & Service Data, Legal Entity, Agree Payment Terms and Goods/Service Category.

Supplier needs to fill these details.

| Product  | & Service Data     |                                |                    |                       |
|----------|--------------------|--------------------------------|--------------------|-----------------------|
| +ADD     | HSN / SAC CODE     | DESCRIPTION OF GOODS! SERVICES |                    |                       |
| ×        | 123456             | GOOD                           |                    |                       |
|          |                    |                                |                    |                       |
| Legal Er | ntity              |                                |                    |                       |
| O Public | Ltd Company        | Pvt Ltd Company                | O Partnership Firm | Proprietor Individual |
| Agreed   | Payment Terms (In  | Days)                          |                    |                       |
| ○ 30 Day | s 🔹 45 Days        | 🗆 60 Days 🔷 90 Days            | O Other : Dither   |                       |
|          |                    |                                |                    |                       |
| Goods/   | Service Category   |                                |                    |                       |
| +ADD     | GOODSI SERVICE C   | ATEGORY                        |                    |                       |
| ×        | Kitchen Consultant |                                |                    |                       |

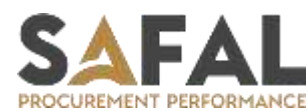

Supplier needs to upload the documents whichever documents he wants upload here.

- 1. Supplier needs to select first which document he has to upload.
- 2. After selection Upload button will enable.

| SELECT | SR NO. | DOCUMENT NAME                                                                                              | UPLOAD DOCUMENT                                  | DOCUMENT     |
|--------|--------|----------------------------------------------------------------------------------------------------|--------------------------------------------------|--------------|
|        | а.     | Copy of PAN card                                                                                           | - Liphanet (1)                                   |              |
| 0      | 2      | Copy of GST Certificate                                                                                    | SAFAL PD Approval Matrix_IRISH (Autosaved).shs 🕱 | (#)          |
| 0      | 1      | Copy of VAT Certificate                                                                                    | SATAL PO Approval Matta, JUSH (Autosovel), dox   | 8            |
|        | *      | Lower TDS Certificates un. 197                                                                             | E.S.Chunnell                                     | - 90 -       |
|        | 5      | Valid MSME - Udyam Certificate                                                                             | Lipicout                                         | 10 A         |
|        | 6      | Valid FSSAI Certificate                                                                                    | Rightend                                         | (E)          |
| D      | *      | Copy of PFIESIC registration Certificate                                                                   | Edward                                           | 23           |
|        | 38     | Copy of cancelled chequel Details of bank<br>account on letter head along with stamp and sign<br>from Bank | Lipland                                          | (a)          |
| 0      | .9     | Self-Declaration in case of not registered under GST as per threshold limit                                | (Aplanet)                                        | ((Downhout)) |
|        | 10     | CIN Number Registration Certificate                                                                        | Lightman (                                       | (2)          |
|        | **     | Document for Modification of Existing Record                                                               | Liphened (                                       |              |

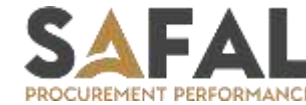

< 1 2

At the end supplier needs to select the Declaration.

#### Declaration :

1. The nature of business and contact/correspondence details provided by me/us are correct and complete.

2. The bank and branch details provided by me/us are correct and complete.

3. I/We have furnished my/our income tax PAN Number. Where I/we have not furnished my/our income tax PAN Number: I/We understand and agree to receive payments made to me/us, at net of withholding taxes (TDS) at 20%.

4. The GST Registration Certificate furnished by melus is the latest, updated and GST Registration Certificate. Where live have not submitted the GST Certificate: I/We hereby declare and affirm that live have not registered with the department, since l/we am/are not required to do so, as per the GST provisions. Accordingly, I/we shall not charge GST on invoices raised on respective entities, either now or in the future, for the period for which l/we have not registered under GST.

5. I/We further undertake to immediately inform you regarding any changes to any of the aforesaid particulars. In cases where specific registration numbers have been applied for but have not been obtained, I/we shall furnish copies of the application for registration so made & shall also furnish the registration, immediately upon receipt of the same. Notwithstanding this declaration, Respective entity may, at its sole discretion, require confirmations or any similar documentation or information and I/we agree to co-operate with all such requests in this regard...

6. I/We declare that all the above information is true, correct and complete, to the best of my/our knowledge and belief. Accordingly, I/We understand that the company is entitled to place reliance on the documents submitted by me /us in good faith...

7. I/We also understand that quoting of any false information in this declaration shall render me /us liable for all applicable legal and penal consequences, for which live shall be solely responsible.

8. I/We confirm that, if we get MSME registration in coming future, it will be communicated with you by providing valid certificate and we also obtain email confirmation regarding updation of our vendor master database. Till then there will be no llability, provision for Interest / penalty as per MSMED Act 2006 on the entity.

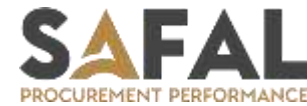

#### **Supplier Registration Page – Supplier Side**

After selecting the Declaration supplier needs to go at the top of the page. Supplier needs to **click** on **Save And Submit For Approval.** Supplier can save the details as draft by clicking on **"Save as Draft"** 

| SPITALITY                |                                       | For Sup<br>suppor                        | port Please Contact on :<br>tt.safal@k-corp.in | xyz                          |
|--------------------------|---------------------------------------|------------------------------------------|------------------------------------------------|------------------------------|
| Supplier Registration Ps | 229                                   |                                          | Back Save As Draft                             | Save And Submit For Approval |
| oppiner (tegleaution ) e | Suppli                                | er Code: RV232410143                     |                                                |                              |
| General Information      |                                       |                                          |                                                |                              |
| Name of Supplier*        | хүг                                   | Name of Contact Person*                  | xry Pvt. Ltd.                                  |                              |
| Supplier Address*        | 102 Andheri mantani maharastra 200089 | Corporate Identification<br>Number(CIN)* | NA                                             |                              |

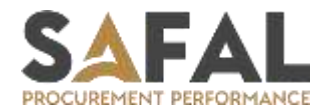

Once supplier submit the form Supplier initiator will need to approved the supplier For that click on **"NEW SUPPLIER REGISTRATION APPROVAL".** 

| OSPIT                      | ALITY                                                                                                    | SC<br>N<br>A | IPICIER PR PRAP                                                                                                    |                                                                                        | AUCTION EVENT A                                                                              | PPROVAL GCS PO OTHER &                                                                                                 | MASTER SUPPORT                                                                                                    | For Support P<br>support.safa                                                          | Nease Contact on :<br>al@k-corp.in                                                                                            |                                              |          |
|----------------------------|----------------------------------------------------------------------------------------------------|--------------|----------------------------------------------------------------------------------------------------|----------------------------------------------------------------------------------------|----------------------------------------------------------------------------------------------|----------------------------------------------------------------------------------------------------|----------------------------------------------------------------------------------------------------|----------------------------------------------------------------------------------------|----------------------------------------------------------------------------------------------------|----------------------------------------------|----------|
| Purcha                     | ase Requisition                                                                                                    | hi<br>Li     | EW SUPPLIER REGISTS                                                                                                    | RATION                                                                                 |                                                                                              |                                                                                                    |                                                                                                    |                                                                                        | RESET                                                                                                    | EXPORT                                       | TOEXCEL  |
| MY PR                      | MY PRILINE ITEM ALL PR                                                                                                    | 941          | CONTENED REPORT                                                                                                    |                                                                                        |                                                                                              |                                                                                                    |                                                                                                    |                                                                                        |                                                                                                    |                                              |          |
|                            |                                                                                                    |              |                                                                                                    | Select PR                                                                              | Open                                                                                         |                                                                                                    |                                                                                                    |                                                                                        |                                                                                                    |                                              |          |
| how                        | 10 v entries                                                                                                    |              |                                                                                                    |                                                                                        |                                                                                              |                                                                                                    |                                                                                                    |                                                                                        |                                                                                                    |                                              |          |
| SR NO                      | ACTION                                                                                                    | ATT.         | PR.NO                                                                                                    | PR DATE                                                                                | PR / PO CATEGORY                                                                             | HEADER TEXT                                                                                                    | ENTITY                                                                                                    | BRANCH                                                                                 | OUTLET / COST CENTER                                                                                                    | BUDGET                                       | TOTAL VA |
|                            |                                                                                                    |              |                                                                                                    |                                                                                        |                                                                                              |                                                                                                    |                                                                                                    |                                                                                        |                                                                                                    |                                              |          |
| 1                          | RFQ   Auction   Create PO   Lines                                                                                                    |              | 78500.2304.00254                                                                                                    | 09-Jan-2024                                                                            | Services                                                                                     | PR for Traning                                                                                                    | TRAVEL FOOD SERVICES PRIVATE LIMITED                                                                                                    | Mumbai Airport- T2                                                                     | MUM Beer Stop                                                                                                    | 6.00                                         |          |
| 1                          | NFQ   Auction   Cristle PO   Lines<br>NFQ   Auction   Cristle PO   Reject   Lines                                                                                                    |              | TF301.2334.00254<br>KAPCO-2324-00082                                                                                                 | 09-Jan-2024<br>05-Dec-2023                                                             | Services<br>SOE                                                                              | PR for Traning<br>Easel Stand                                                                                          | TRAVEL FOOD SERVICES PRIVATE LIMITED<br>KAPCO BANQUETS AND CATERING PVT LTD                                                                                                    | Mumbai Airport- T2<br>Agastya Corporate Park                                           | MUM Beer Stop<br>Agastya Corporate Park                                                                                       | 6.00<br>0.00                                 |          |
| 1<br>2<br>3                | RFQ   Auction   Croate PO   Lines<br>RFQ   Auction   Croate PO   Reject   Lines<br>RFQ   Auction   Create PO   Reject   Lines                                                        |              | TF 505, 2334, 00254<br>RAPCO-2324-00082<br>TY 595, 2334, 00198                                                                       | 69-Jan-2024<br>05-Dec-2023<br>24-Nov-2023                                              | Services<br>SOE<br>Capes NSO                                                                 | PR for Training<br>Easel Stand<br>NSO - Additional Lights BOG to                                                       | TRAVEL FOOD SERVICES PRIVATE LIMITED<br>KAPCO BANQUETS AND CATERING PVT LTD<br>TRAVEL FOOD SERVICES PRIVATE LIMITED                                                                                                    | Mumbai Airport- T2<br>Agastya Corporate Park<br>BLR                                    | MUM Beer Stop<br>Agastya Corporate Park<br>BLR Wendy s                                                                        | 8.00<br>0.00<br>0.00                         |          |
| 1<br>2<br>3<br>4           | RFQ   Auction   Create PG   Lines<br>1979   Auction   Create PG   Reject   Lines<br>RFG   Auction   Create PG   Reject   Lines<br>RFG   Auction   Create PG   Reject   Lines         |              | TFSIN, 2334.00254<br>RAPCO-2324-00082<br>TFSIN, 2334.00198<br>TFSIN, 2334.00177                                                      | 09-Jan-2024<br>05-Dec-2023<br>24-Nov-2023<br>17-Nov-2023                               | Services<br>SOE<br>Capex NSO<br>Capex NSO                                                    | PR for Traning<br>Easel Stand<br>NSO - Additional Lights BOQ to<br>BOQ for Furniture for THIRD WA                      | TRAVEL FOOD SERVICES PRIVATE LIMITED<br>KAPCO BANQUETS AND CATERING PVT LTD<br>TRAVEL FOOD SERVICES PRIVATE LIMITED<br>TRAVEL FOOD SERVICES PRIVATE LIMITED                                                                                   | Mumbai Airport- T2<br>Agastya Corporate Park<br>BLR<br>Delhi                           | MUM Beer Stop<br>Agastya Corporate Park<br>BLR Wendy s<br>T1 Delhi - 3rd Wave Coffee                                          | 6.00<br>0.00<br>0.00<br>0.00                 |          |
| 1<br>2<br>3<br>4<br>5      | NFQ   Auction   Create PO   Lines<br>NFQ   Auction   Create PO   Reject   Lines<br>NFG   Auction   Create PO   Reject   Lines<br>NFG   Auction   Create PO   Reject   Lines<br>Lines |              | TF SPL 2024-00002<br>RAPCO-2024-00002<br>TF SPL 2024-00108<br>TF SPL 2024-00177<br>TF SPL 2024-00170                                 | 09-Jan-2024<br>05-Dec-2023<br>24-Nov-2023<br>17-Nov-2023<br>05-Oct-2023                | Services<br>SOE<br>Capex NSO<br>Capex NSO<br>Capex.Refurbishment                             | PR for Traning<br>Easel Stand<br>NSO - Additional Lights BOQ to<br>BOQ for Furniture for THIRD WA<br>PR                | TRAVEL FOOD SERVICES PRIVATE LIMITED<br>KAPCO BANQUETS AND CATERING PVT LTD<br>TRAVEL FOOD SERVICES PRIVATE LIMITED<br>TRAVEL FOOD SERVICES PRIVATE LIMITED<br>TRAVEL RETAIL SERVICES PRIVATE LIMITED                                         | Mumbai Airport-T2<br>Agastya Corporate Park<br>BLR<br>Delhi<br>Hyderabad               | MUM Beer Stop<br>Agastya Corporate Park<br>BLR Wendy s<br>T1 Delhi - 3rd Wave Coffee<br>General Management                    | 6.00<br>6.00<br>6.00<br>6.00<br>6.00         |          |
| 1<br>2<br>3<br>4<br>5<br>6 | NFQ   Auction   Create PG   Lines<br>NFQ   Auction   Create PG   Reject   Lines<br>NFG   Auction   Create PG   Reject   Lines<br>NFG   Auction   Create PG   Reject   Lines<br>Lines |              | 19 501, 2334,00254<br>16APCO-2324,00082<br>19 591, 2324,00180<br>19 591, 2324,00180<br>19 591, 2324,00078<br>10 591, 2324,00078      | 09-Jan-2024<br>05-Doc-2023<br>24-Nov-2023<br>17-Nov-2023<br>05-Oct-2023<br>14-Sep-2023 | Services<br>SOE<br>Capex NSO<br>Capex NSO<br>Capex R5O<br>Capex Refurbishment<br>Consumables | PR for Traning<br>Easel Stand<br>NSO - Additional Lights BOQ to<br>BOQ for Furniture for THIRD WA<br>PR<br>PR For Test | TRAVEL FOOD SERVICES PRIVATE LIMITED<br>KAPCO BANQUETS AND CATERING PVT LTD<br>TRAVEL FOOD SERVICES PRIVATE LIMITED<br>TRAVEL FOOD SERVICES PRIVATE LIMITED<br>TRAVEL RETAIL SERVICES PRIVATE LIMITED<br>BLR LOUINGE SERVICES PRIVATE LIMITED | Mumbai Airport-T2<br>Agastya Corporate Park<br>BLR<br>Delhi<br>Hyderabad<br>BLR Lounge | MUM Beer Stop<br>Agastya Corporate Park<br>BLR Wendy e<br>T1 Delhi - 3rd Wave Coffee<br>General Management<br>INTL Lounge Ber | 6.00<br>6.00<br>6.00<br>6.00<br>6.00<br>6.00 |          |
| 1<br>2<br>3<br>4<br>5<br>6 | RFQ   Auction   Create PG   Lines<br>RFQ   Auction   Create PG   Reject   Lines<br>RFQ   Auction   Create PG   Reject   Lines<br>RFQ   Auction   Create PG   Reject   Lines<br>Lines |              | 19 500, 2334,00254<br>0640-0,-2334,00082<br>19 500, -2334,00082<br>19 500, -2334,00108<br>19 500, -2334,00070<br>10 500, -2334,00070 | 09-Jan-2824<br>05-Dec-2023<br>24-Nov-2023<br>17-Nov-2023<br>05-Oct-2023<br>14-Sep-2023 | Services<br>SOE<br>Capex NSO<br>Capex NSO<br>Capex Refurbishment<br>Consumables              | PR for Traning<br>Easel Stand<br>NSO - Additional Lights BOQ to<br>BOQ for Furniture for THIRD WA<br>PR<br>PR For Test | TRAVEL FOOD SERVICES PRIVATE LIMITED<br>KAPCO BANQUETS AND CATERING PVT LTD<br>TRAVEL FOOD SERVICES PRIVATE LIMITED<br>TRAVEL FOOD SERVICES PRIVATE LIMITED<br>TRAVEL RETAIL SERVICES PRIVATE LIMITED<br>BLR LOUNGE SERVICES PRIVATE LIMITED  | Mumbai Airport-T2<br>Agestya Corporate Park<br>BLR<br>Delhi<br>Hyderabad<br>BLR Lounge | MUM Beer Stop<br>Agastya Corporate Park<br>BLR Wendy s<br>TH Delhi - 3rd Wave Coffee<br>General Management<br>INTL Lounge Bar | 6.00<br>6.00<br>6.00<br>6.00<br>6.00<br>6.00 |          |

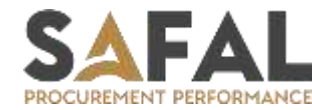

There will be 3 option 1. Approve / Reject Supplier 2. Review 3. Print User needs to click on **Approve / Reject Supplier**.

| intity | All                                        |                     |                     |                                        |                                              |                  |                        |      |
|--------|--------------------------------------------|---------------------|---------------------|----------------------------------------|----------------------------------------------|------------------|------------------------|------|
| w      | 10 v entries                               |                     |                     |                                        |                                              |                  |                        |      |
| NO.    | ACTION                                     | REGISTRATION DATE   | SUPPLIER CODE-SAFAL | SUPPLIER CODE - NAVISION (ENTITY WISE) | ENTITY NAME                                  | NAME OF SUPPLIER | NAME OF CONTACT PERSON | 5    |
| 1      | Approve / Reject Supplier   Review   Print | 12 - Jan - 2024     | RV232410097         |                                        | BLR LOUNGE SERVICES PRIVATE LIMITED          | Test Supplier 1  | Ali Holda              | safa |
| 2      | Approve / Reject Supposer   Review   Print | 09 - Jan - 2024     | RV232410095         |                                        | BLR LOUNGE SERVICES PRIVATE LIMITED          | Nikunj Soni LTD  | Nikunj Soni            | nick |
| 3      | Approve / Reject Supplier   Review   Print | 09 - Jan - 2024     | RV232410095         |                                        | TRAVEL FOOD SERVICES CHENNAI PRIVATE LIMITED | Nikunj Soni LTD  | Nikunj Soni            | nick |
| 4      | Approve / Reject Supplier   Review   Print | 09 - Jan - 2024     | RV232410095         |                                        | TRAVEL FOOD SERVICES KOLKATA PRIVATE LIMITED | Nikunj Soni LTD  | Nikunj Soni            | nick |
|        |                                            |                     |                     |                                        |                                              |                  |                        |      |
|        |                                            | Dissistention Date: | Sumilar Code        | Supplier Code - Navision (Entity Wise) | Entity Name                                  | Name Of Somoliee | Name Of Contact Person |      |

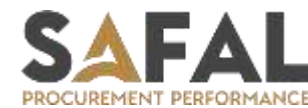

By clicking on Approve / Reject Supplier User will see this page User needs to scroll down.

|                               |                                      | Supplier Code: | RV232410097                              |                 |                |
|-------------------------------|--------------------------------------|----------------|------------------------------------------|-----------------|----------------|
| General Information           |                                      |                |                                          |                 |                |
| Name of Supplier*             | ABC Cumpany                          |                | Name of Contact Person*                  | All Holds       |                |
| Supplier Address*             | Jogeswari Mumbal, Maharastra, 400102 |                | Corporate Identification<br>Number(CIN)* | NA.             |                |
| Country*                      | India                                |                | State*                                   | Maharashtra     |                |
| City                          | (thy)                                |                | Postal Code                              | POSTAL CODE     |                |
| Currency*                     | Indian Rupee                         |                | Landline Number                          | CANOCINE NOMBER |                |
| Email Address*                | safalvendor1@gmail.com               |                |                                          |                 |                |
| Email - Business / Op's Team* | safahvendorfi@gmail.o                | com Name*      | XYZ                                      | Mabile Number*  | 1234567893     |
| Email - Accounts Department*  | safatvendorf@gmail.o                 | com Name*      | ХУХ                                      | Mabile Number*  | 1234567896     |
| Email - CFO                   | Trivial - Adventures Disa            | Name           | 30.64                                    | Mobile Number   | MODEL NOMEEN   |
| Email - GEO Or Director       | Email CES Schloret                   | Name           | NAME                                     | Mobile Number   | MODELE MONDER. |

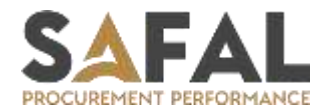

Once user will scroll down from here he can select **Appropriate Entities for supplier** 

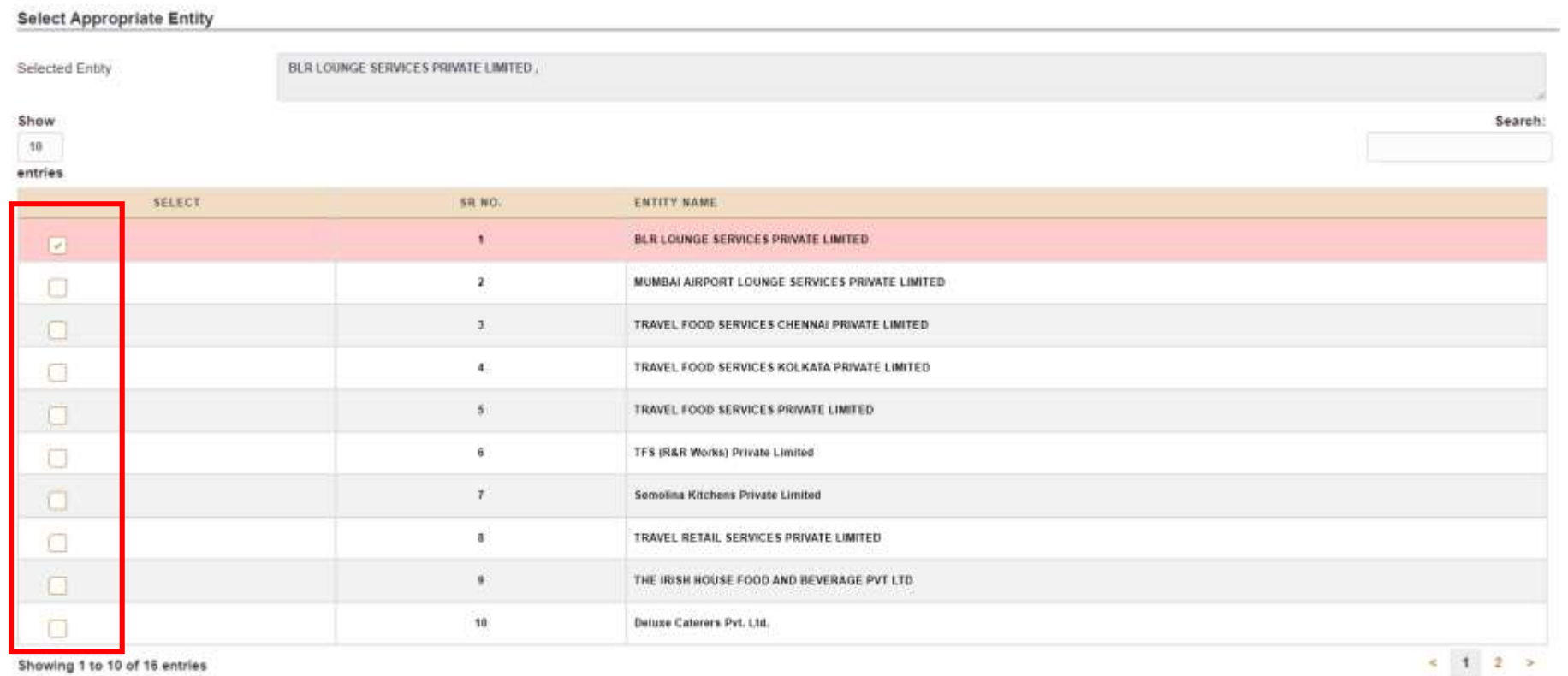

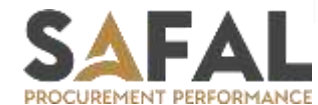

Showing 1 to 10 of 16 entries

Copy Rights @Safal Softcom Pvt Ltd

Once user select entities, below of that user will see **Source OF Information**.

User needs to select the option.

If the Supplier registration form will fill by Supplier itself then select "Supplier"

Or Supplier initiator / Buyer had fill the form on behalf of supplier then select "Buyer"

| surce Of Information* | Supplier  | 1 |  |  |
|-----------------------|-----------|---|--|--|
|                       | - SELECT- |   |  |  |
|                       | Buyer     |   |  |  |
|                       |           |   |  |  |
|                       |           |   |  |  |
|                       |           |   |  |  |

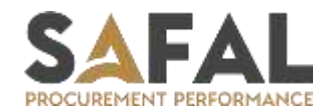

Once user will done he needs to scroll up and **click** on **Approve** option.

| Particulary .                                                    | REPORT OF APPROVAL REQUALCTION EVENT A                        | PPROVAL QCS PO OTHER MASTER SUPPORT                                           | För Support Please Contact on :<br>support.safal@k-corp.in | Test     |
|------------------------------------------------------------------|---------------------------------------------------------------|-------------------------------------------------------------------------------|------------------------------------------------------------|----------|
| Cupalias Deviatorias D                                           |                                                               |                                                                               | Approve                                                    | Reject B |
| Supplier Registration P                                          | age<br>Supplie                                                | r Code: RV232410097                                                           |                                                            |          |
|                                                                  |                                                               |                                                                               |                                                            |          |
|                                                                  |                                                               |                                                                               |                                                            |          |
| General Information                                              |                                                               |                                                                               |                                                            |          |
| General Information                                              | ABC Company                                                   | Name of Contact Person*                                                       | Ali Holda                                                  |          |
| General Information Name of Supplier* Supplier Address*          | ABC Company<br>Jogenwori Mumbai, Mahametra, 450102            | Name of Contact Person*<br>Corporate Identification<br>Number(CIN)*           | Ali Holda<br>NA                                            |          |
| General Information Name of Supplier* Supplier Address* Country* | ABC Company<br>Jogenswort Mumbal, Maharantra, 400102<br>India | Name of Contact Person*<br>Corporate Identification<br>Number(CIN)*<br>State* | Ali Holda<br>NA<br>Maharashtea                             |          |

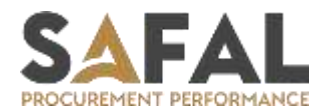

By **clicking** on **Review** user can see that he had approved the supplier from first level. Then the approval will go to the next **MASTERAPPROVAL** for second level and **AP Head** for third level.

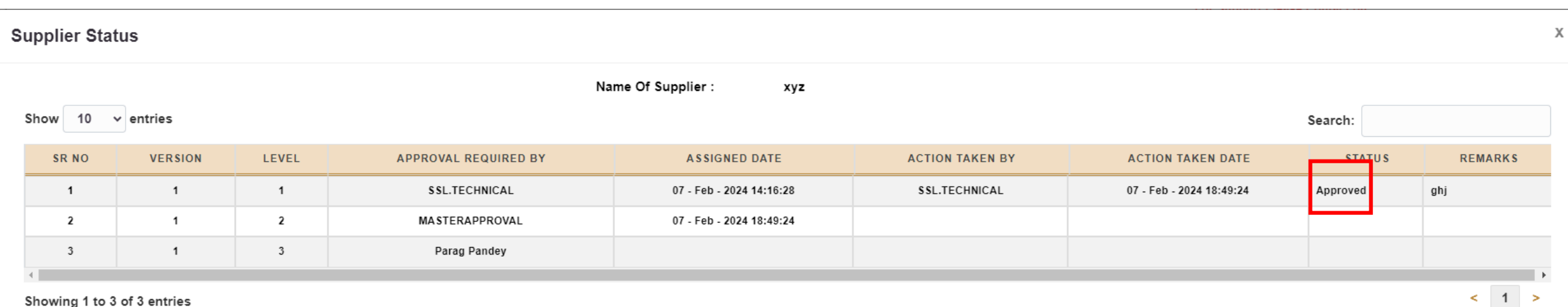

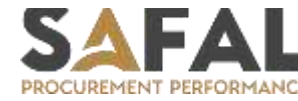

### **Registered Supplier – Buyer Side**

Once Supplier will approve from all the three level. Then user will be able to see the supplier in **REGISTRATION SUPPLIER**. Section From here user can **"Resend Details"** and also **"Print"** the supplier form. Here you can **"In Active"** the Supplier

| SPITA                              | LITY                                                                                                 |                                              | SUPPLIER PR PR                                                        | APPROVAL REQ / AUCT                                   | ON PR DETAILS INVOID                              | E SUBMISSION INVOICE INVOICE APPROVAL                | For Support Please C<br>support.safai@k-c                                                            | Contact on :<br>corp.in       | SSL.TECHN              |
|------------------------------------|----------------------------------------------------------------------------------------------------|----------------------------------------------|-----------------------------------------------------------------------|-------------------------------------------------------|---------------------------------------------------|------------------------------------------------------|----------------------------------------------------------------------------------------------------|-------------------------------|------------------------|
|                                    |                                                                                                    | ļ                                            | NEW SUPPLIER REGIS                                                    | STRATION                                              |                                                   |                                                      |                                                                                                    |                               | 1.00                   |
| Regist                             | ered Supplier I                                                                                      | List                                         | NEW SUPPLIER REGIS                                                    | STRATION                                              |                                                   |                                                      |                                                                                                    |                               |                        |
| Existin                            | g / New Registered                                                                                   | Temporary                                    | REGISTERED SUPPLI                                                     | ER                                                    |                                                   |                                                      |                                                                                                    |                               |                        |
|                                    |                                                                                                    |                                              |                                                                       |                                                       |                                                   |                                                      |                                                                                                    |                               |                        |
| Supp                               | olier Status All                                                                                     |                                              | Entity                                                                | All                                                   |                                                   |                                                      |                                                                                                    |                               |                        |
| Supp                               | lier Status All                                                                                      |                                              | Entity                                                                | All                                                   |                                                   |                                                      |                                                                                                    | Export To                     | o Excel                |
| Supp<br>how 1<br>sr NO.            | alier Status All<br>10 - entries<br>SUPPLIER STATUS                                                  | A                                            | Entity                                                                | All REGISTRATION DATE                                 | SUPPLIER CODE-SAFAL                               | SUPPLIER CODE-NAVISION (ENTITY WISE)                 | ENTITY NAME                                                                                          | Export To<br>NAME OF SUPPLIER | o Excel                |
| Supp<br>how 1<br>sr NO.            | Ilier Status All<br>10 -> entries<br>SUPPLIER STATUS<br>Active                                       | A(                                           | Entity<br>CTION<br>  Resend Detail   Print                            | All<br>REGISTRATION DATE<br>08 - Feb - 2024           | SUPPLIER CODE-SAFAL<br>RV232410143                | SUPPLIER CODE-NAVISION (ENTITY WISE)                 | ENTITY NAME<br>BLR LOUNGE SERVICES PRIVATE LIMITED                                                   | Export To<br>NAME OF SUPPLIER | NAMI<br>xzy P          |
| Supp<br>ihow 1<br>SR NO.<br>1<br>2 | All All or other status All or other status All or other status supplies status Active Active Active | At<br>Review   InActive<br>Review   InActive | Entity<br>CTION<br>  Resend Detail   Print<br>  Resend Detail   Print | All REGISTRATION DATE 08 - Feb - 2024 08 - Feb - 2024 | SUPPLIER CODE-SAFAL<br>RV232410143<br>RV232410143 | SUPPLIER CODE-NAVISION (ENTITY WISE)<br>V001<br>V002 | ENTITY NAME<br>BLR LOUNGE SERVICES PRIVATE LIMITED<br>MUMBAI AIRPORT LOUNGE SERVICES PRIVATE LIMITED | NAME OF SUPPLIER              | NAMI<br>xzy P<br>xzy P |

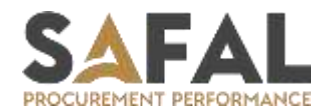

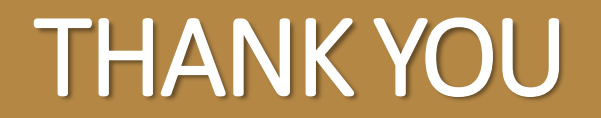